## Uputstvo za instalaciju aplikacije Kaspersky Internet Security

Korak 1. Provjerite da li je vaš računar povezan na Internet.

**Korak 2.** Kliknite na link za preuzimanje aplikacije, koji ste dobili na e-mail. Preporučujemo da sačuvate dobijeni e-mail, jer vam poslani aktivacijski kod može zatrebati prilikom eventualnih naknadnih instalacija na vašim drugim uređajima.

Korak 3. Preuzmite aplikaciju i kliknite na dugme Run.

| Mozilla Firefox početna stran 🗴 +                                                                                                    | Open File - Security Warning                                                                                                    |
|----------------------------------------------------------------------------------------------------|----------------------------------------------------------------------------------------------------|
| 🔄 🕕 https://products.europe.kss.kaspersky-labs.com/download/88 🛛 C 🔍 Traži 🗘 🖨 🖡 🛇 🚍                                                                                                    |                                                                                                    |
| Otvaranje startup.exe<br>Odabrali ste pokrenut:<br>Intras/pokraka<br>koja je Binary File (2.3 MB)<br>i::: https://pok3.kaspersky.com<br>Želite li spremiti ovu datoteku?<br>Spremi datoteku<br>Odustani | Do you want to run this file?<br>Name: C:\Users\PC\Downloads\startup.exe<br>Publisher: Kaspersky Lab<br>Type: Application<br>From: C:\Users\PC\Downloads\startup.exe<br>Run Cancel |
| Firefox je moguće vrlo lako prilagoditi vašim željama. Provjerite tisuće dodataka.                                                                                                    | ☑ Always ask before opening this file                                                                                                    |
| Preuzimanja Zabilješke Povijest Dodaci Sync Mogućnosti                                                                                                    | While files from the Internet can be useful, this file type can potentially harm your computer. Only run software from publishers you trust. What's the risk?                      |

**Korak 4.** Ako želite pregledati Ugovor o licenci, kliknite na link **End User License Agreement**. Ukoliko se slažete sa uslovima, kliknite na dugme **Continue**.

| Kaspersky Internet Security –                                                 |     |         | × |
|-------------------------------------------------------------------------------|-----|---------|---|
| KA\$PER\$KYቜ                                                                  |     |         |   |
| Welcome to<br>Kaspersky Internet Security                                     | /   |         |   |
| Continue                                                                      |     |         |   |
| By clicking the Continue button, you accept the terms of the End User License | Agr | eement. | ] |

**Korak 5.** Kliknite na link **KSN Statement,** ako želite pregledati Kaspersky Security Network izjavu. Ukoliko se slažete sa uslovima, ostavite potvrdno polje izabrano (preporučeno). Kliknite na dugme **Install**.

| 🔮 Kaspersky Internet Security - 🗆 🗙                                                                                                    | 💿 Kaspersky Internet Security — 🗆 🗙                                                                                                    |
|----------------------------------------------------------------------------------------------------|----------------------------------------------------------------------------------------------------|
| Everything is ready for installation                                                                                                    | Everything is ready for installation                                                                                                    |
| Various protection components in Kaspersky Internet Security are being installed including a<br>secure network connection component. These components can be tailored for your needs,<br>activated, deactivated, and uninstalled through the Microsoft Windows Control Panel. | Various protection components in Kaspersky Internet Security are being installed including a<br>secure network connection component. These components can be tailored for your needs,<br>activated, deactivated, and uninstalled through the Microsoft Windows Control Panel. |
| While the application is being installed, audio and video playback and recording may be interrupted.                                                                                                    | While the application is being installed, audio and video playback and recording may be<br>interrupted.                                                                                                    |
| KSN Statement                                                                                                    | ✓ I want to participate in Kaspersky Security Network (KSN) to provide optimal protection<br>for my computer<br>KSN Statement                                                                                                    |
| ① Protection components start automatically after the installation is complete.                                                                                                    | ① Protection components start automatically after the installation is complete.                                                                                                    |
| Back                                                                                                    | Back                                                                                                    |

**Korak 6.** Kako biste koristili preporučena podešavanja, ostavite potvrdno polje izabrano i kliknite na dugme **Apply**. Sačekajte dok se aplikacija ne instalira i kliknite na dugme **Done**.

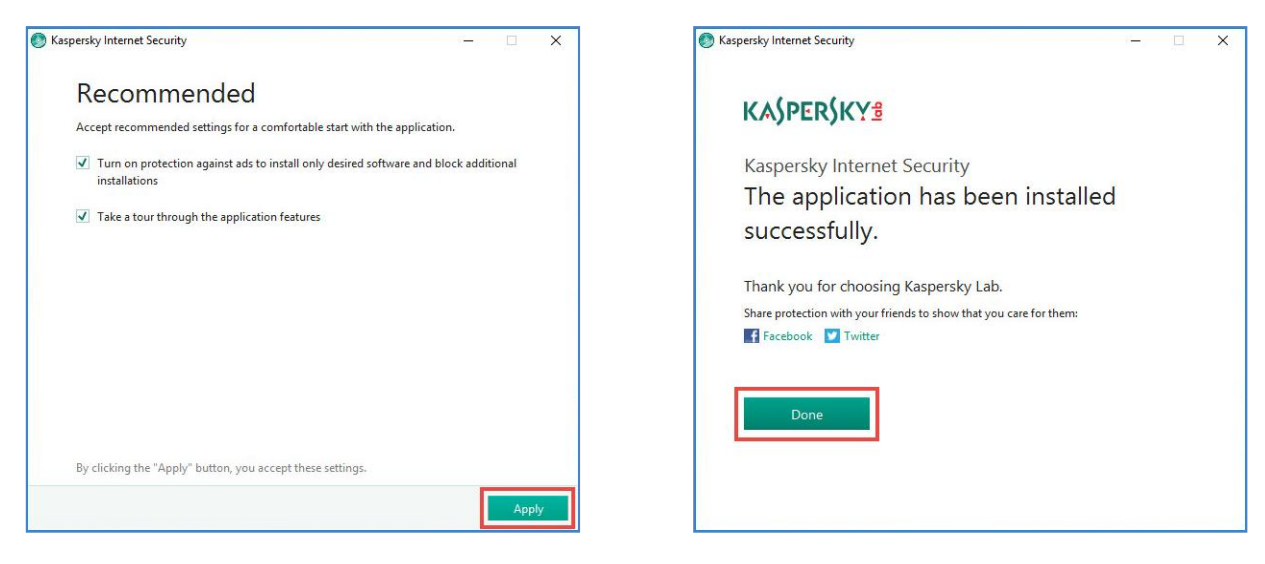

**Korak 7.** Ukoliko aplikacija traži od vas, unesite aktivacijski kod koji ste dobili od vašeg Servis provajdera i kliknite na dugme **Activate**. Pregledajte funkcije aplikacije Kaspersky Internet Security klikom na dugme **Continue**. Ovaj korak je opcionalan, možete ga preskočiti ako želite, klikom na **Skip**.

| Kaspersky Internet Security KASPERSKY                                                                                                    | ?      | -          | ×      | 0 | Kaspersky Internet Security KASP                                                      | PERSKY1                     | - ×                                                              |
|----------------------------------------------------------------------------------------------------|--------|------------|--------|---|---------------------------------------------------------------------------------------|-----------------------------|------------------------------------------------------------------|
| <ul> <li>← Activation</li> </ul>                                                                                                    |        |            |        |   |                                                                                       | Kaspersky Internet Security | KAŠPERŠKYS                                                       |
| Enter activation code Activation code format 20000-20000-20000C Where can I find an activation code?                                                              | 1.0000 |            |        |   |                                                                                       | You<br>3 reco<br>Det        | r computer is protected<br>www.endations, 2 pieces of news<br>wh |
| You can copy the entire activation code and paste it into the first entry field without typing characters manually.<br>The activation code is not case-sensitive. |        |            |        |   | Kaspersky Internet Security<br>Take a quick tour through the application<br>features. | Scan                        | Database Update                                                  |
| No activation code?<br>If you do not have an activation code, you can purchase<br>one in the Kaspersiy Lab online store.<br>Purchase license                      |        |            |        |   | Continue                                                                              | Privacy Protection          | Parental Control                                                 |
|                                                                                                    |        |            |        |   | Skip                                                                                  | E 0 0                       | More Tools Other products                                        |
| Other products My Kaspersky Enter activation coc                                                                                                    | le Li  | cense is m | issing |   |                                                                                       |                             |                                                                  |

**Korak 8.** Nakon što ste instalirali Kaspersky Internet Security, preporučujemo da ažurirate bazu podataka (**Database Update**) i izvršite potpuno skeniranje vašeg računara (**Scan**).

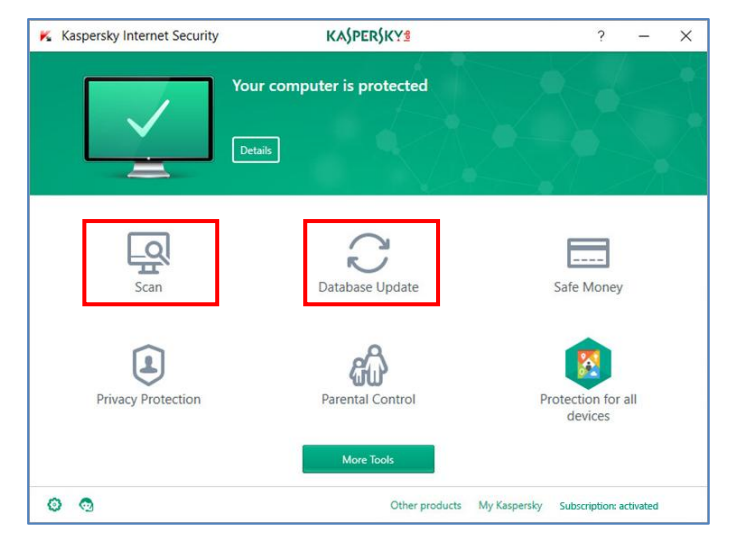